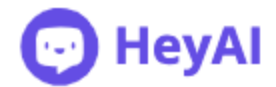

# Tutorial: Como incluir o script do HeyAl no seu Website

#### 1. Incluir o Script do HeyAl Diretamente no Website

- Acesse o Código do seu Website
   Use o editor de código ou a plataforma que você utiliza para gerenciar o conteúdo do
   seu site (como WordPress, Wix, ou outro CMS).
- Localize o Arquivo HTML Principal Procure pelo arquivo principal que contém o cabeçalho (<head>) e o corpo (<body>) do seu site, geralmente chamado de index.html ou algo similar.
- Copie o Script do HeyAl No painel do HeyAl, copie o código do script fornecido para integração.
- 4. Cole o Script no Arquivo HTML

Insira o código antes da tag de fechamento do <body> no seu arquivo HTML. Exemplo: html Copiar código <body> <!-- Conteúdo do site --> <script src="https://heyai.com.br/..."></script> </body>

#### 0

### 5. Salve as Alterações

Após colar o script, salve o arquivo e faça o upload para o seu servidor (se necessário).

#### 6. Teste a Integração

- Acesse seu site em um navegador.
- O Chatbot do HeyAI deve estar visível e funcional.

#### 2. Incluir o Script do HeyAl via Google Tag Manager

### 1. Acesse sua Conta no Google Tag Manager

Entre na sua conta <u>Google Tag Manager</u> e selecione o contêiner do site onde deseja incluir o script.

#### 2. Crie uma Nova Tag

- Clique em **Tags** no menu lateral esquerdo.
- Clique em **Novo** e dê um nome para a tag, como "Chatbot HeyAl".

#### 3. Configure a Tag

• Clique em **Configuração da Tag** e selecione a opção **HTML Personalizado**.

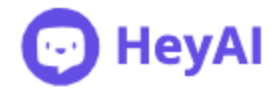

Cole o script do HeyAl no campo de código HTML.

Exemplo:

html

Copiar código

<script src="https://heyai.com.br/..."></script>

0

## 4. Adicione um Disparador (Trigger)

- Clique em Adicionar um Disparador e selecione Todas as Páginas.
- Isso garantirá que o Chatbot apareça em todas as páginas do seu site.

## 5. Salve a Tag

Após configurar a tag e o disparador, clique em **Salvar**.

## 6. Publique as Alterações

- Clique no botão Enviar no canto superior direito.
- Adicione uma descrição (ex.: "Integração do Chatbot HeyAI") e clique em Publicar.

## 7. Teste a Integração

- Acesse seu site e verifique se o Chatbot aparece corretamente.
- Use a ferramenta de Visualização no Google Tag Manager para garantir que a tag está sendo acionada.

Esses passos garantirão que o HeyAl esteja funcionando no seu website de forma eficiente. Caso encontre dificuldades, entre em contato com o suporte via e-mail.